## **TonerPartner.de**

**Deutschlands großer Toner und Tinten Spezialist** 

## TONER RESET ANLEITUNG BROTHER HL-631 LASER AS

Möchten Sie nach dem Wechsel des Toners TN-100 an Ihrem Brother HL-631 Laser AS einen manuellen Toner Reset durchführen (Toner zurücksetzen), gehen Sie dazu wie folgt vor:

- **1. Den Brother HL-631 Laser AS bitte am Netzschalter ausschalten.**
- 2. Die Frontklappe des Gerätes öffnen.
- 3. Nun die GO Taste drücken und halten. Dabei das Gerät einschalten.
- 4. Die Taste gedrückt halten, bis die LEDs "Toner, Drum und Paper" leuchten.
- 5. Jetzt kurz loslassen, die LEDs erlöschen dann.
- 6. Sofort 2x schnell die GO Taste betätigen. Danach leuchten die LEDs wieder.
- 7. Dann sofort 6x schnell die GO Taste drücken. Anschließend blinkt die "Paper" LED.

Sie haben den Toner Reset nun ausgeführt. Schließen Sie die Geräteklappe.

Noch mehr Toner und Tinte finden Sie auf <u>www.TonerPartner.de</u>